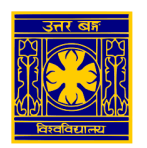

## **University of North Bengal**

## SSL VPN Client Setup manual to access the e-resources of Library (for Windows Users)

Step-1: Open https://42.104.73.50:4443 in browser and enter username / password of VPN user

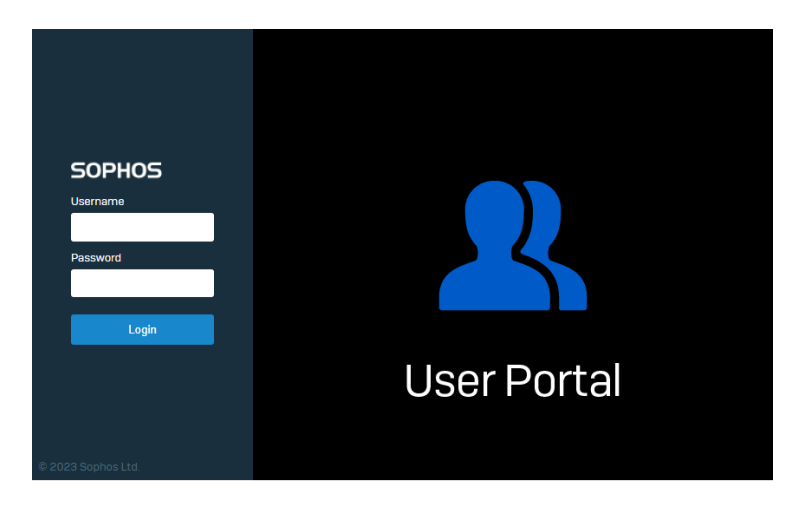

Step-2: On next page click on "Download Sophos Connect Client and VPN Configuration"

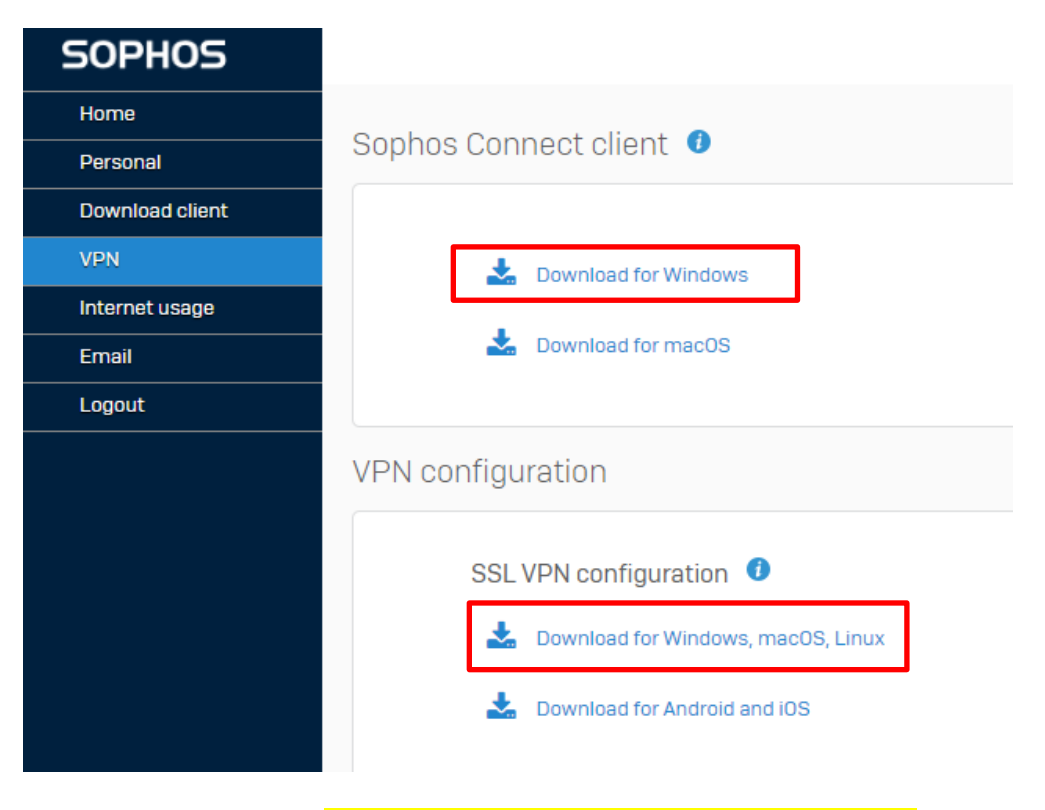

Step-3: Run the installer <a href="https://www.stepsectorect.com">SophosConnect\_2.2.90\_(IPsec\_and\_SSLVPN).msi</a>

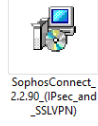

| Bophos Connect installer – 🗆 🗙                                                                                                    |                                                                                                    |
|----------------------------------------------------------------------------------------------------|----------------------------------------------------------------------------------------------------|
| Sophos End User Terms of Use and Privacy                                                                                                    |                                                                                                    |
| Use of this software is subject to the<br>Sophos End User Terms of Use<br>https://www.sophos.com/en-<br>us/legal/sophos-end-user-terms-of-use.<br>You must accept the End User Terms of<br>Use to continue, so please read it<br>carefully.<br>You also acknowledge that Sophos<br>processes personal data in accordance | Click Install after check box 🖵 I accept the Sophos<br>End User Terms of Use and acknowledge the<br>Sophos Privacy Notice and follow the wizard. |
| aux noviecule une subinos rinkoly motice                                                                                                    |                                                                                                    |
| Print Back Unstall Cancel                                                                                                    |                                                                                                    |
| Ver Account Central ×   Do you want too allow this app to make<br>changes to your device? •   Image: Tailagament Tailagament   Image: Tailagament Tailagament   Image: Tailagament Tailagament   Image: Tailagament No                                                                                                   | Click <mark>Yes</mark> and follow the wizard.                                                                                                    |
| Installing Sophos Connect                                                                                                    |                                                                                                    |
| Please wait while the installer installs Sophos Connect<br>Status: Updating component registration                                                                                                    | Click <mark>Next</mark> and follow the wizard.                                                                                                   |
| Back Next Cancel                                                                                                    |                                                                                                    |
| Ø Sophos Connect installer − □ ×<br>Completed the Sophos Connect installer                                                                                                    |                                                                                                    |
| Click Finish to dose the installer                                                                                                    | Click <mark>Finish</mark> to complete the installation.                                                                                          |
| Launch Sophos Connect when installer doses.                                                                                                    |                                                                                                    |
| Back Finish Cancel                                                                                                    |                                                                                                    |

Step-4: Once installed, start the VPN after Click on Sophos Connect Icon in your Desktop.

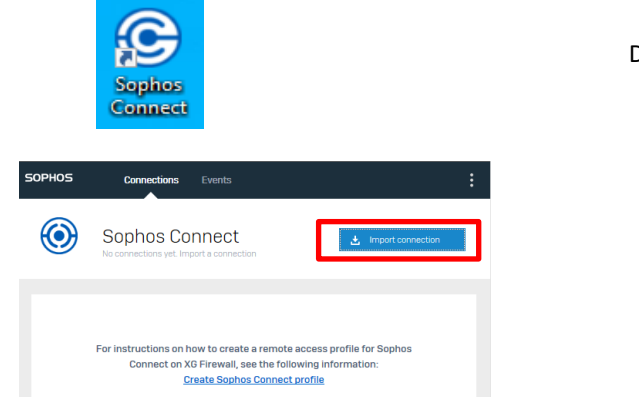

Double Click on Sophos Connect.

Click on Import Connection.

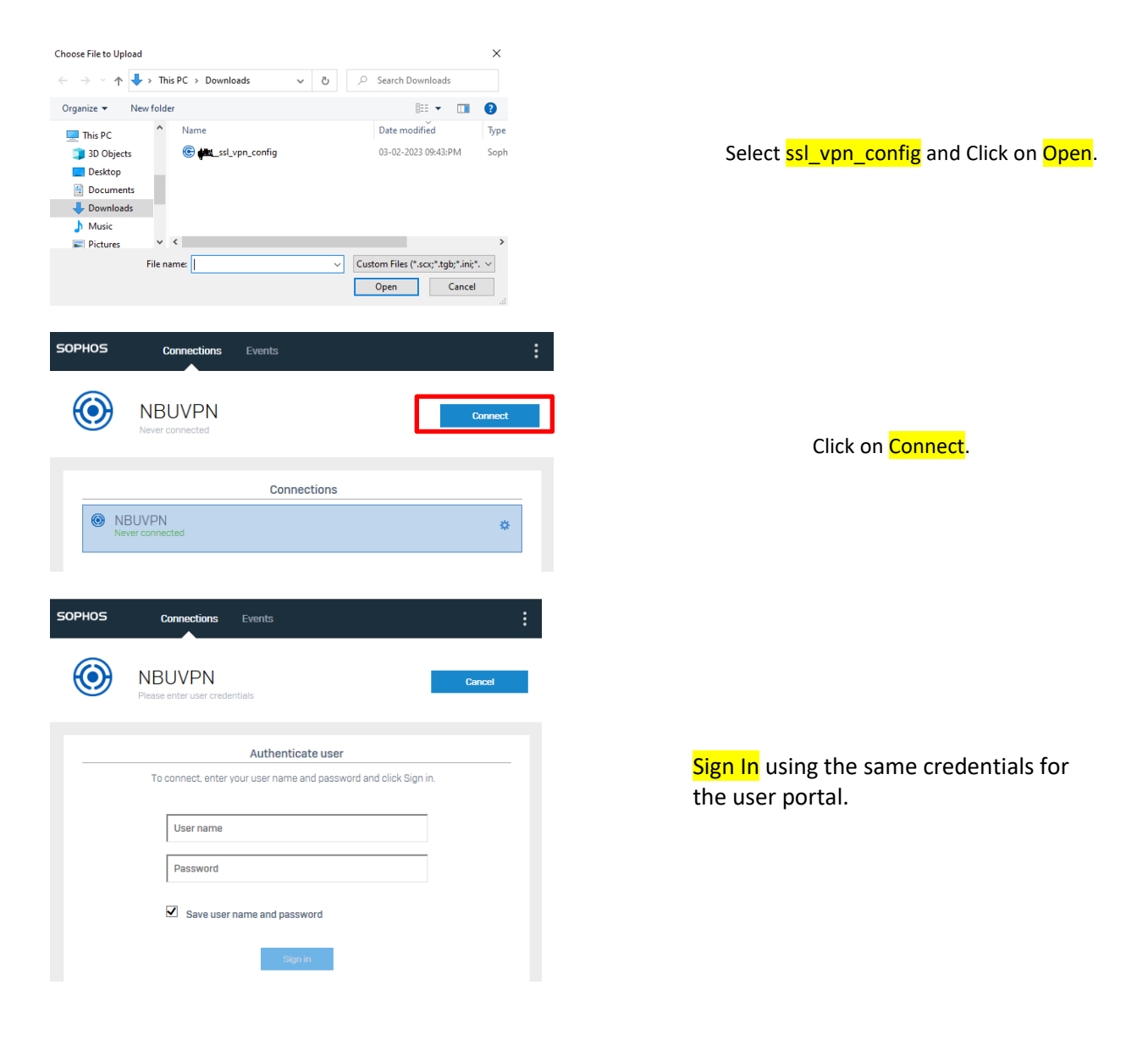

Step-5: After use the VPN, Disconnect the VPN Client. (Auto Disconnect Idle timeout 15 Minutes)

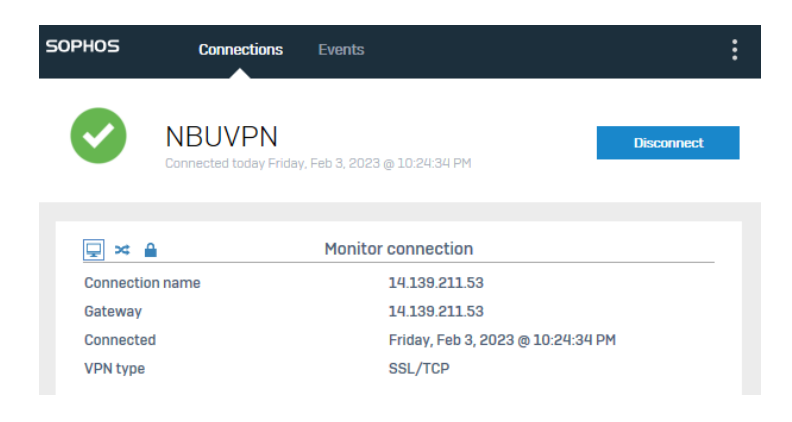

Now the user can browse the e-resources of NBU Library (listed by the library authority) through his/her web browser.